# Primo 305 by Doro Bedienungsanleitung

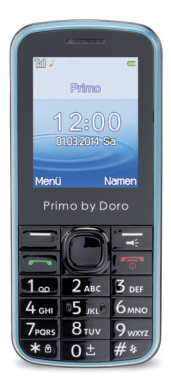

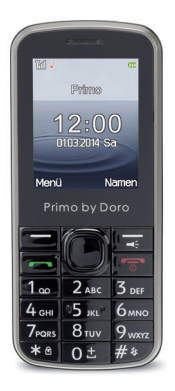

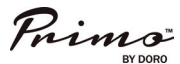

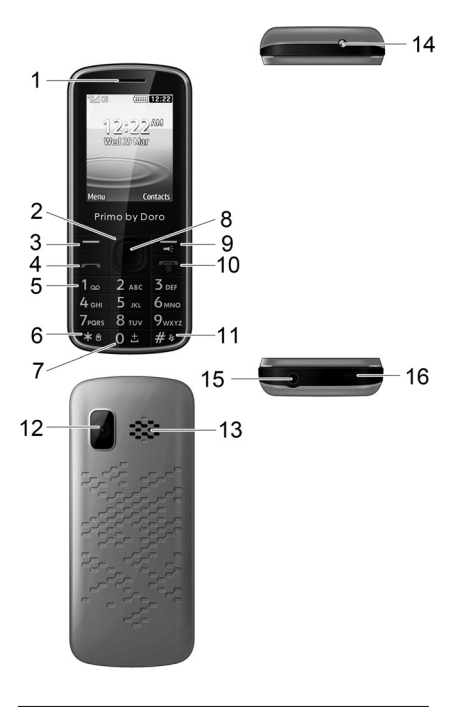

- 1. Hörerlautsprecher Für Telefonieren mit dem Handy am Ohr
- 2. Navigationsring
  - Zum Navigieren in Menüs und bei Texteingaben. Zusätzlich im Auslieferungszustand folgende Schnellzugriffe (s. auch S. 58): Auf (▲): Kameramodus einschalten Ab (♥): Mitteilung schreiben Links (◀): Aufruf Alarm-Menü Rechts (►): Aufruf Signaltöne-Menü.

#### 3. Linke Softfaste

Zum Aufruf des Hauptmenüs.

4. Anruftaste

Zum Wählen und zur Gesprächsannahme; Zum Öffnen der Anrufliste.

#### 5. Zifferntasten

Im Ruhezustand: Eingabe der Telefonnummer; Langer Tastendruck auf **I**: Anruf der Sprachmailbox (Rufnummer muss gespeichert sein);

Zum Eingeben von Ziffern und Buchstaben. Drücken einer Ziffer im Ruhezustand zeigt alle Namen aus dem Telefonbuch an, die mit einem der Buchstaben auf der Taste beginnen.

 
 Image: Taste (Zusatzfunktion) Im Ruhezustand: Menü (linke Softtaste ), direkt gefolgt von der II-Taste schaltet Tasten 
 sperre ein/aus; Bei Texteingaben: Öffnen der Tabelle mit Sonderzeichen.

- Taste (Zusatzfunktion) Im Ruhezustand: Langer Tastendruck zur Eingabe von "+" / "p"/"w".
- Zentraltaste Im Ruhezustand: Öffnet das Hauptmenü; In Menüs: OK-Funktion.
- Rechte Softtaste Im Ruhezustand: Öffnen des Telefonbuchs; Langer Tastendruck: Taschenlampe ein/aus.
- Beenden-Taste Zum Beenden eines Gesprächs; Zur Rückkehr in den Ruhezustand; Langer Tastendruck im Ruhezustand: Ein-/Ausschalten des Telefons.
- Im Ruhezustand: Langer Tastendruck zur Umschaltung Tonruf ein/aus. Bei Eingaben: Umschaltung des Eingabemodus.
- 12. Kameraobjektiv
- 13. Lautsprecher für Freisprechen und Klingeln
- 14. Taschenlampe-LED
- 15. **Headsetanschluss** für 3,5 mm Standard-Headset.
- 16. Micro-USB Anschluss Anschluss für Ladegerät oder zum PC.

# Inhalt

| Lautlos                                                                                                    | 22<br>22<br>22                                                                  |
|----------------------------------------------------------------------------------------------------|---------------------------------------------------------------------------------|
| Telefonbuch         2           Erstellen eines Eintrags im Telefonbuch         2           Verwalten von Einträgen im Telefonbuch         2                                  | 24<br>26                                                                        |
| Mitteilungen         3           SMS erstellen und versenden         3           MMS erstellen und versenden         3           Posteingang, Gesendet, Postausgang         3 | 10<br>10<br>10<br>10<br>10<br>10<br>10<br>10<br>10<br>10<br>10<br>10<br>10<br>1 |
| Anrufliste                                                                                                    | 86                                                                              |
| Kamera (fotografieren)                                                                                                    | 88                                                                              |
| Bildbetrachter                                                                                                    | 10                                                                              |
| Videorekorder                                                                                                    | 2                                                                               |
| Videoplayer                                                                                                    | 4                                                                               |
| Datei-Manager                                                                                                    | 5                                                                               |
| FM-Radio                                                                                                    | 6                                                                               |
| Handy mit einem Computer verbinden4<br>Verschieben von Daten zwischen Telefon                                                                                                 | 8                                                                               |
| USB-Kabel sicher ausstecken                                                                                                    | 19<br>19                                                                        |

| Einstellungen                 |
|-------------------------------|
| Signaltöne                    |
| Telefoneinstellungen          |
| Anrufeinstellungen            |
| Sprachmitteilung (Mailbox)    |
| Erweiterte Einstellungen      |
| Netzwerkeinstellungen         |
| Sicherheitseinstellungen      |
| Verbindungen                  |
| Werkseitige Einstellungen     |
| wiederherstellen              |
| SMS-Einstellungen             |
| MMS-Einstellungen             |
| Servicenachricht              |
| Bluetooth®                    |
| Kalender                      |
| Extras 89                     |
| Taschenlampe 89               |
| Alarm/Wecker 89               |
| Rechner                       |
| Anhang                        |
| Sicherheitshinweise           |
| Netzdienste und Netzkosten 92 |
| Betriebsumgebung              |

| Medizinische Geräte                      | 94 |
|------------------------------------------|----|
| Herzschrittmacher                        | 94 |
| Explosionsgefährdete Bereiche            | 95 |
| Schutz vor zu großer Lautstärke am Ohr . | 96 |
| Notruf                                   | 97 |
| Fahrzeuge                                | 97 |
| Pflege und Wartung                       | 99 |
| Gewährleistungs-                         |    |
| und Service-Information1                 | 00 |
| Technische Daten1                        | 04 |
| Spezifische Absorptionsrate (SAR)1       | 05 |
| Zulassung und Konformität1               | 06 |

# Installation

# Lieferumfang

- 1 Mobiltelefon
- 1 energieeffizientes Schaltnetzteil
- 1 Akkupack Li-Ionen 3.7 V / 800 mAh
- 1 Bedienungsanleitung

# WICHTIG

Schalten Sie das Telefon zuerst aus und trennen Sie es vom Ladegerät, bevor Sie die Akkufachabdeckung entfernen.

# Einlegen der SIM-Karte, Speicherkarte und des Akkus

Die SIM-Karten- und die Speicherkarten-Halterung befinden sich unter dem Akku.

 Drücken Sie ein wenig mit dem Daumen auf die hintere Gehäuseabdeckung und schieben Sie sie in Richtung der oberen Gehäusekante. Heben Sie die Abdeckung ab. Falls der Akku eingesetzt ist, mit dem Fingernagel an der Aussparung unten den Akku einseitig anheben und den Akku entnehmen.  Legen Sie die SIM-Karte ein, indem Sie diese vorsichtig unter den Metallbügel schieben. Achten Sie darauf, dass die Kontakte der SIM-Karte nach unten zeigen und die abgeschrägte Ecke deckungsgleich mit der vertieften Ausformung der Halterung zu liegen kommt.

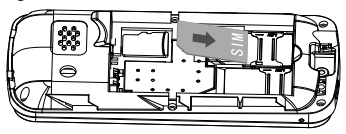

Die Kontakte der SIM-Karte dürfen nicht zerkratzt oder verbogen werden. Möglichst die Kontakte nicht mit den Fingern berühren.

#### 3. Micro-SD-Speicherkarte

Zur Nutzung der speicherintensiven Leistungsmerkmale Ihres Telefons, insbesondere Fotos, Sounds etc. ist die Verwendung einer Micro-SD-Speicherkarte notwendig.

So setzen Sie die Speicherkarte in den Steckplatz ein: Drücken Sie leicht auf die Karten-Halterung und schieben Sie sie vorsichtig in Richtung der oberen Gehäusekante. Die Speicherkarten-Halterung kann nun senkrecht aufgeklappt werden. Platzieren Sie die Speicherkarte formschlüssig in der schwarzen Kunststoff-Halterung.

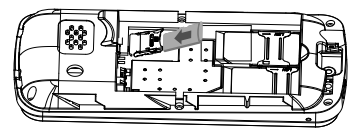

Achten Sie darauf, dass die Kontakte der Speicherkarte nach unten zeigen und dass die "Nase" entsprechend dem markierten Bereich platziert wird. Die Kontakte der Speicherkarte dürfen nicht zerkratzt oder verbogen werden. Klappen Sie dann den Rahmen wieder herunter und verriegeln ihn.

 Legen Sie den Akku ein, indem Sie diesen in das Akkufach schieben, wobei die Kontakte nach oben links zeigen.  Legen Sie die Abdeckung wieder auf und schieben Sie diese mit sanftem Druck des Daumens nach unten, bis sie wieder fest einrastet.

#### WICHTIG

Verwenden Sie ausschließlich Speicherkarten, die mit diesem Gerät kompatibel sind. Kompatible Kartentypen: microSD, microSDHC. Inkompatible Karten können die Karte selbst, das Gerät sowie die auf der Karte gespeicherten Daten beschädigen.

# Laden

# **▲ VORSICHT**

Verwenden Sie nur Akkus, Ladegeräte und Zubehör, die für den Gebrauch mit diesem speziellen Modell zugelassen sind. Das Anschließen von anderem Zubehör ist gefährlich und kann zum Erlöschen der Zulassung des Gerätetyps und der Garantie führen. Bei niedriger Akkuleistung blinkt das leere Symbol für den Akkuladezustand und es ertönt ein Warnsignal. Zum Aufladen des Akkus verbinden Sie den Netzadapter mit der Netzsteckdose und der Ladegerätbuchse an der Unterseite des Telefons.

Wenn das Handy eingeschaltet ist:

Ladegerät angeschlossen wird kurzzeitig angezeigt, wenn das Ladegerät an das Telefon angeschlossen und Ladegerät entfernt wird angezeigt, wenn es vom Telefon getrennt wurde. Bei aus- oder eingeschaltetem Handy: Die Akkustandsanzeige bewegt sich während der Aufladung des Akkus. Ein vollständiger Aufladevorgang des Akkus dauert etwa 3 Stunden. Ist der Akku voll geladen, trennen Sie bitte das Telefon vom Ladegerät.

#### Energie sparen

Wenn der Akku vollständig aufgeladen ist und Sie das Ladegerät vom Gerät getrennt haben, ziehen Sie den Stecker des Ladegeräts aus der Steckdose.

#### Hinweis!

Um Energie zu sparen, geht die Beleuchtung nach einer Weile aus. Drücken Sie eine beliebige Taste, um die Display-Beleuchtung zu aktivieren. Die volle Akkuleistung wird erst erreicht, nachdem der Akku 3 - 4 Mal aufgeladen wurde. Die Akkuleistung lässt mit der Zeit nach. Das heißt, dass die Gesprächs- und Standby-Zeiten bei regelmäßigem Gebrauch immer kürzer werden.

# Symbole

# Menüsymbole

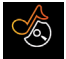

Multimedia

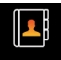

Telefonbuch (Kontakte)

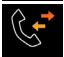

Anrufliste

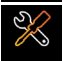

Einstellungen

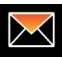

Nachrichten (SMS/MMS)

Kalender

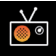

FM-Radio

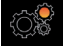

Extras

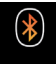

Bluetooth

# Statussymbole

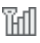

Signalstärke

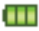

Akkuladezustand

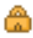

Die Tastensperre ist eingeschaltet

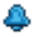

Eine Weckzeit/Alarmzeit ist programmiert

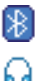

- Bluetooth ist eingeschaltet
- Ein Headset ist angeschlossen

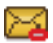

# MMS wird gesendet

- Profil "Allgemein" ist eingeschaltet
- Profil "Lautlos" ist eingeschaltet
- Profil "Draußen" ist eingeschaltet
- Ungelesene SMS/MMS
- SD-Karte eingesetzt

# Betrieb

# Einschalten des Telefons

Halten Sie die rote Taste 🕤 am Telefon ca. 4 Sekunden gedrückt, um es ein-/auszuschalten. Ist die SIM-Karte mit einem PIN-Code (Personal Identification Number) gesperrt, wird im Display *PIN eingeben* angezeigt. Geben Sie den SIM-PIN-Code ein und drücken Sie **OK** () oben links auf der Tastatur). Löschen können Sie mit **Löschen** () oben rechts auf der Tastatur).

#### Hinweis!

Wurde mit Ihrer SIM-Karte kein PIN- und PUK-Code mitgeliefert oder haben Sie den PIN und PUK-Code nicht mehr zur Verfügung, wenden Sie sich bitte ausschließlich an Ihren Netzbetreiber.

**Restliche Versuche** zeigt die Anzahl der verbleibenden Versuche zur PIN-Eingabe an. Sind keine Versuche mehr übrig, wird **PIN blockiert** angezeigt. Die SIM-Karte muss dann mit dem PUK-Code (Personal Unblocking Key) freigegeben werden.

- Geben Sie den PUK-Code ein und bestätigen Sie ihn mit OK.
- 2. Geben Sie einen neuen PIN-Code ein und bestätigen Sie ihn mit **OK**.
- 3. Geben Sie den neuen PIN-Code erneut ein und bestätigen Sie ihn mit **OK**.

#### Standby-Modus

Wenn das Telefon einsatzbereit ist und Sie keine Tasten betätigt haben, befindet es sich im Standby-Modus.

Die linke Softtaste im Standby-Modus ist Menü.

# Die rechte Softtaste im Standby-Modus ist Namen.

Tipp:

Sie können stets 🕤 drücken, um in den Standby-Modus zurückzukehren.

## Ändern der Sprache, Uhrzeit und des Datums

Die standardmäßig eingestellte Sprache wird durch die SIM-Karte bestimmt. Siehe **Telefon**einstellungen, ab S. 53 zur Änderung von Sprache, Uhrzeit und Datum.

# Anrufen

1. Geben Sie die Telefonnummer mit der Vorwahlnummer ein.

Löschen können Sie mit Löschen.

Nach Drücken der ersten Ziffer werden alle Namen aus dem Telefonbuch angezeigt, die mit einem der Buchstaben auf der Ziffern-Taste beginnen. Dies kann als Schnellsuche für gespeicherte Nummern verwendet werden. Mit ▼ können Sie einen angezeigten Namen auswählen.

- Drücken Sie —, um zu wählen. Drücken Sie Beenden, um den Wahlvorgang abzubrechen.
- Drücken Sie 5 zum Beenden des Anrufs.

#### Tipp:

Geben Sie bei internationalen Anrufen vor der Landesvorwahl immer + ein, um das Telefonbuch optimal in jedem Land nutzen zu können. Drücken und halten Sie die Taste o bis das + in der Eingabezeile erscheint, um die internationale Vorwahl einzugeben.

# Wählen von Telefonnummern aus dem Telefonbuch

- 1. Drücken Sie **Namen**, um das Telefonbuch zu öffnen.
- Verwenden Sie den Navigationsring ▲ ▼, um durch das Telefonbuch zu blättern oder führen Sie eine Schnellsuche aus, indem Sie die dem Anfangsbuchstaben des Eintrags entsprechende Taste drücken, siehe *Texteingabe*, S. 17.

 Drücken Sie zur Anwahl des gewünschten Eintrags oder drücken Sie Zurück, um zum Standby-Modus zurückzukehren.

## Annehmen eines Anrufs

 Drücken Sie and oder Antworten, um den Anruf anzunehmen, oder drücken Sie Ablehnen, um den Anruf abzuweisen (Besetztzeichen).

Sie können alternativ auch 🕤 drücken, um den Anruf direkt abzuweisen.

2. Drücken Sie zum Beenden des Anrufs

## Lautstärkeregelung

Mit dem Navigationsring ▲ ▼ können Sie während des Gesprächs die Lautstärke einstellen. Die Lautstärke wird im Display angezeigt. Während eines ankommenden Anrufes stellen Sie mit dem Navigationsring ▲ ▼ die Klingelton-Lautstärke ein.

Die zuletzt eingestellten Werte werden beibehalten.

## Texteingabe

Durch wiederholtes Drücken der Zahlentasten zur Auswahl der Schriftzeichen können Sie Texte eingeben. Drücken Sie wiederholt die jeweilige Taste, bis das gewünschte Zeichen angezeigt wird. Warten Sie bis der blaue Hintergrund des aktuellen Zeichens verschwunden ist, bevor Sie das nächste Zeichen eingeben. Mit ĭ wird eine Liste von Sonderzeichen angezeigt. Wählen Sie das gewünschte Zeichen mit dem Navigationsring ▲ ▼ ◀ ► aus und drücken Sie zur Eingabe **OK**.

Verwenden Sie den Navigationsring ▲ ▼ ◀ ▶, um den Cursor innerhalb des Textes zu verschieben.

Mit I können Sie zwischen Groß- und Kleinschreibung und Ziffern hin und her wechseln. Das Symbol oben links im Display zeigt den Eingabemodus an:

- Abc Großschreibung des ersten Buchstabens nach einem Punkt (Satzbeginn)/ keine Umlaute!
- ABC GROßSCHREIBUNG/keine Umlaute! kleinschreibung/keine Umlaute!

- De Großschreibung des ersten Buchstabens nach einem Punkt (Satzbeginn)
- DE GROßSCHREIBUNG
- de kleinschreibung
- 123 Ziffern

# Anrufoptionen

Während eines Gesprächs können Sie mit den Softtasten () auf weitere Funktionen zugreifen:

## Freisprec... (Rechte Softtaste)

Freisprechfunktion einschalten.

# Achtung:

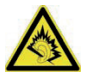

Halten Sie, bevor Sie auf die Freisprechfunktion wechseln, das Gerät mindestens 1 m vom Ohr entfernt, um laute Geräusche zu vermeiden und Ihr Gehör nicht versehentlich zu schädigen!

#### Hinweis!

Beim Gebrauch der Freisprechfunktion kann immer nur jeweils eine Person sprechen. Der Wechsel zwischen Sprechen/Hören wird durch die Sprechgeräusche der jeweiligen Person ausgelöst. Laute Hintergrundgeräusche (Musik usw.) können die Freisprechfunktion beeinträchtigen.

## Option... (Linke Softtaste)

Ein Menü mit den folgenden Optionen wird angezeigt:

#### Halten/Halten beenden

Aktuellen Anruf halten/weiterführen.

#### Einzelnen Anruf beenden

Aktuellen Anruf beenden (wie mit <sup>7</sup>). **Neuer Anruf** 

Einen zweiten Gesprächspartner anrufen. **Telefonbuch** 

Telefonbuch durchsuchen.

#### Anrufliste

Anrufliste öffnen.

#### Nachrichten

SMS-Nachrichten lesen oder schreiben.

#### Lautlos

Mikrofon ausschalten.

#### DTMF

Umschaltung auf DTMF z. B. zur Fernabfrage eines Anrufbeantworters.

#### Lautstärke

Einstellen der Hörerlautstärke.

# Anklopfen

Geht während eines Gesprächs ein Anruf ein, wird ein Signalton ausgegeben. Um das aktuelle Gespräch zu halten und den eingehenden Anruf anzunehmen, drücken Sie **Option...**, wählen Sie **Antwort** und dann **OK**.

Tipp: Anklopfen muss aktiviert sein, siehe Anklopfen, S. 60.

## Anrufinformationen

Während eines Gesprächs werden die gewählte Telefonnummer oder die Telefonnummer des Anrufers sowie die Gesprächsdauer angezeigt. Bei unterdrückter Anruferidentität wird **Unbekannt** im Display angezeigt.

#### Tastensperre

Zum Ein-Ausschalten der Tastensperre drücken Sie **Menü** (linke Softtaste ) und direkt danach die **■**-Taste. Auch bei eingeschalteter Tastensperre können Sie eingehende Anrufe mit der Taste annehmen und das Gerät mit der Taste on bzw. ausschalten.

Für die Dauer des Gesprächs ist die Tastensperre dann ausgeschaltet. Wird der Anruf beendet oder abgewiesen, so ist die Tastensperre wieder aktiv.

#### Hinweis!

Die Notrufnummer 112 kann auch gewählt werden, wenn die Tastensperre eingeschaltet ist. Die Ziffern werden im Display erst angezeigt, wenn die Tasten **112** hintereinander gedrückt werden.

#### Lautlos

Lautlos ist ein vorgegebenes Profil, bei dem Tastenton, Nachrichtenton und Klingelton deaktiviert sind, während Aufgaben und Wecker unverändert bleiben.

#### Tipp:

Halten Sie die Taste 
gedrückt, um "Lautlos" ein und auszuschalten.

## Headset

Ist ein optional erhältliches Headset angeschlossen, wird das ins Telefon integrierte Mikrofon automatisch abgeschaltet. Eingehende Anrufe können Sie mit der Annehmen/Auflegen-Taste am Kabel (sofern vorhanden) des Headsets annehmen und beenden.

# **VORSICHT**

Die Verwendung eines Headsets mit hoher Lautstärke kann zu Hörschäden führen. Prüfen Sie die Lautstärke, bevor Sie ein Headset verwenden.

## Notrufe

Sofern das Telefon eingeschaltet ist, kann jederzeit ein Notruf getätigt werden, indem Sie die im Aufenthaltsland gültige Notrufnummer eingeben und dann dücken. In einigen Netzen sind Notrufe auch ohne gültige SIM-Karte zulässig. Weitere Informationen erhalten Sie bei Ihrem Netzbetreiber.

#### Hinweis!

Bitte beachten Sie, dass es in Deutschland seit dem Jahr 2009 nicht mehr möglich ist, ohne eine aktive SIM-Karte den Notruf 112 anzurufen. Ein Guthaben ist nicht erforderlich - aber die SIM-Karte muss gültig registriert und freigeschaltet sein.

Die missbräuchliche Nutzung des Notrufes 112 kann verfolgt und mit Bussgeld geahndet werden.

# Telefonbuch

Im Telefonbuch des Telefons können 300 Einträge gespeichert werden. Die auf der SIM-Karte möglichen Einträge hängen von der jeweils verwendeten SIM-Karte ab.

# Erstellen eines Eintrags im Telefonbuch

- Öffnen Sie das Telefonbuch (Menü -> Telefonbuch -> OK oder Namen).
- 2. Wählen Sie *Neuen Kontakt hinzufügen* und drücken Sie **Option...**.
- Markieren Sie Wählen und drücken Sie Wählen.
- Bestimmen Sie, ob Sie den Kontakt auf der SIM-Karte oder im Telefon abspeichern wollen.
- Drücken Sie Option... und wählen Sie Bearbeiten. Geben Sie einen Namen für den Kontakt ein, siehe Texteingabe, S. 17. Löschen können Sie mit Löschen.
- 6. Drücken Sie **Option...** und wählen Sie *Fertig*.
- Drücken Sie ▼.

- Drücken Sie Option... und wählen Sie Bearbeiten. Geben Sie die Telefonnummer einschließlich der Vorwahlnummer ein.
- 9. Drücken Sie **Option...** und wählen Sie *Fertig*.

#### Hinweis:

Bei Einträgen im Telefonbuch des Telefons (nicht auf der SIM-Karte!) können Sie zusätzlich noch ein Anruferbild und einen speziellen Anruferton auswählen.

 Drücken Sie zum Abschluss Option..., wählen Sie Speichern und drücken Sie Wählen.

#### Tipp:

Geben Sie bei internationalen Anrufen vor der Landesvorwahl immer + ein, um das Telefonbuch optimal in jedem Land nutzen zu können. Drücken und halten Sie die Taste o bis das + in der Eingabezeile erscheint, um die internationale Vorwahl einzugeben.

# Verwalten von Einträgen im Telefonbuch

- Öffnen Sie das Telefonbuch (Menü -> Telefonbuch -> OK oder Namen).
- 2. Wählen Sie einen Kontakt aus und drücken Sie **Option...**
- 3. Wählen Sie eine der folgenden Optionen aus und drücken Sie **Wählen**:

Ansicht - Zeigt Details zum ausgewählten Kontakt an.

- Textmitteilung senden Drücken Sie Wählen, um eine SMS-Nachricht zu erstellen, siehe SMS erstellen und versenden, S. 30.
- Multimedia-Mitteilung senden Drücken Sie Wählen, um eine MMS-Nachricht zu erstellen, siehe MMS erstellen und versenden, S. 32.
- Anrufen Drücken Sie Wählen, um den Kontakt anzurufen.

## Bearbeiten

1. Wählen Sie die zu ändernde Zeile, drücken Sie **Option...** -> **Bearbeiten** und ändern Sie den Eintrag.

- Die Änderung übernehmen durch Drücken von **Option...** und wählen von *Fertig*.
- Drücken Sie zum Abschluss Option..., wählen Sie Speichern und drücken Sie Wählen.

Löschen - Drücken Sie Wählen, um den gewählten Eintrag aus dem Telefonbuch zu entfernen. Drücken Sie Ja zur Bestätigung oder Nein zum Abbruch.

- Kopieren Drücken Sie Wählen, um den gewählten Eintrag vom Telefon zur SIM-Karte oder umgekehrt zu kopieren.
- Kontakt senden Nach Drücken von Wählen können Sie die Kontaktdaten als SMS oder MMS versenden oder per Bluetooth übertragen.
- Zur Schwarzen Liste hinzufügen Der Kontakt wird zur schwarzen Liste hinzugefügt (siehe auch Seite 65).
- Mehrere markieren Drücken Sie Wählen, um in den Markierungsmodus zu gelangen. Hier können Sie mehrere Einträge markieren, um diese dann gleich-

zeitig zu kopieren, zu löschen oder eine SMS an alle markierten Einträge zu senden.

#### Telefonbucheinstellungen

In diesem Menü finden Sie folgende Optionen:

Kurzwahl - Aktivieren Sie die Kurzwahlfunktion, indem Sie Status mit OK anwählen und dann Ein mit OK bestätigen. Anschließend wählen Sie Nummer einstellen, drücken OK und dann Bearbe..., um den acht Speicherplätzen (Zahlentasten 2 bis 9) nacheinander Telefonnummern zuzuweisen. Bestätigen Sie Ihre Auswahl dabei jeweils mit OK. Einmal zugewiesene Telefonnummern löschen Sie, indem Sie diese markieren, Option... drücken und dann Entfernen wählen.

Zusätzliche Nummer -

Feste Einwahl - Mit der festen Einwahl kann der Telefonbenutzer nur die Telefonnummern anrufen, die in der **Feste Einwahlliste** gespeichert sind. Um andere Nummern anrufen zu können, muss der Benutzer eine PIN2 eingeben. Hat die eingelegte SIM-Karte keine PIN2, wird diese Funktion nicht unterstützt.

Speicherstatus - Anzeige des verwendeten Speicherplatzes (Telefon/SIM-Karte)

Kontakte kopieren - Kopiermöglichkeit ausgewählter Kontakte vom Telefon zur SIM-Karte und umgekehrt

Kontakte verschieben - Verschiebemöglichkeit ausgewählter Kontakte vom Telefon zur SIM-Karte und umgekehrt

ACHTUNG: Die Kontakte werden beim Verschieben an ihrem Ursprungsort gelöscht!

Alle Kontakte löschen - Alle Kontakte werden wahlweise vom Telefon oder der SIM-Karte gelöscht. Dies ist nicht mehr rückgängig zu machen!

# Mitteilungen

# SMS erstellen und versenden

- Drücken Sie den Direktzugriff ▼ (im Auslieferungszustand) oder drücken Sie Menü, gehen Sie zu Nachrichten -> Mitteilung schreiben und drücken Sie OK.
- 2. Wählen Sie *Textmitteilung* und drücken Sie **OK**.
- Geben Sie die gewünschte Nachricht ein, siehe *Texteingabe*, S. 17, und drücken Sie dann Option.
- 4. Wählen Sie mit Senden an und anschließend Vom Telefonbuch hinzufügen einen bereits existierenden Empfänger aus dem Telefonbuch und drücken Sie Hinzufügen. Alternativ können Sie auch Nummer eingeben wählen und OK drücken, um manuell einen Empfänger hinzuzufügen, und drücken Sie OK.
- Drücken Sie erneut Option und wählen Sie anschließend Senden, um die Nachricht zu senden.
- 6. Sie können den Empfänger auch ändern, indem Sie *Empfänger bearbeiten* aus-

wählen, oder mit *Empfänger entfernen* diesen löschen bzw. *Alle Empfänger entfernen*. Die Auswahl *Speichern* speichert die SMS zur späteren Verwendung im Entwurfs-Ordner.

#### Hinweis!

Wenn Sie mehrere Empfänger hinzufügen, wird jede Nachricht einzeln berechnet. Es sind maximal 10 Empfänger möglich. Geben Sie bei internationalen Anrufen vor dem Landescode immer + ein, um Ihr Mobiltelefon bestmöglich nutzen zu können. Drücken und halten Sie die Taste I bis das + in der Eingabezeile erscheint, um die internationale Vorwahl einzugeben.

#### Hinweis!

Bevor Sie eine SMS versenden können, müssen Sie die Nummer Ihrer Mitteilungszentrale speichern. Die Nummer Ihres SMS-Zentrums wird von Ihrem Netzanbieter bereitgestellt und ist normalerweise auf der SIM-Karte vorbelegt. Falls nicht, so können Sie die Nummer selbst eingeben. Siehe **SMSC-Adresse**, S. 81.

# MMS erstellen und versenden

Eine MMS kann Text und Medienobjekte wie Bilder oder Tonaufnahmen enthalten. Daher benötigen sowohl Sie als auch der Empfänger ein Mobilfunkabo und auch ein Mobiltelefon, das das Senden und Empfangen von MMS unterstützt. Die Parameter hierzu können Sie nur von Ihrem Anbieter erfahren.

- Drücken Sie den Direktzugriff ▼ (im Auslieferungszustand) oder drücken Sie Menü, gehen Sie zu Nachrichten -> Mitteilung schreiben und drücken Sie OK.
- Wählen Sie *Multimedia-Nachricht* und drücken Sie OK.
- Geben Sie die gewünschte Nachricht ein, siehe *Texteingabe*, S. 17, und drücken Sie dann Option.
- Fügen Sie Ihrer Nachricht weitere Elemente aus den Optionen Bild hinzufügen, Sound hinzufügen, Video hinzufügen, Betreff hinzufügen hinzu.

Mit **MMS-Vorschau** können Sie die MMS ansehen, mit den **Diaoptionen** Dias vor/nach hinzufügen sowie deren Zeitsteuerung einstellen, unter **Erweitert** eine Anlage anfügen, oder mit **Speichern** die MMS im Entwurfs-Ordner zur späteren Verwendung speichern.

 Wählen Sie Senden an und suchen Sie mit Vom Telefonbuch hinzufügen einen bereits existierenden Empfänger aus dem Telefonbuch aus und drücken Sie Hinzufügen.

Alternativ können Sie auch *Empfänger* eingeben wählen und OK drücken, um manuell einen Empfänger hinzuzufügen, und drücken Sie OK.

- Drücken Sie *Optionen* und wählen Sie *Senden*, um die Nachricht zu senden. Weitere Optionen sind:
  - Optionen senden Einstellungen für Sendebericht, Lesebericht, Priorität, Sendezeit.
  - Empfänger bearbeiten Änderungsmöglichkeit für die Empfängernummer
  - Empfänger entfernen Löschen des Empfängers
  - Alle Empfänger entfernen Löschen aller Empfänger
  - Ändern zu Cc Den aktuellen Empfänger als Kopie-Empfänger markieren
  - Ändern zu Bcc Den aktuellen Empfänger als Blindkopie-Empfänger markieren (der betreffende Empfänger wird den anderen Empfängern nicht angezeigt)
  - Speichern speichert die MMS zur späteren Verwendung im Entwurfs-Ordner.

Posteingang, Gesendet, Postausgang

- Drücken Sie Menü, gehen Sie zu Nachrichten und drücken Sie OK.
- Wählen Sie Posteingang / Postausgang / Gesendete Mitteilungen und drücken Sie OK.
- Wählen Sie eine Nachricht aus und drücken Sie Option... -> Ansicht. Verwenden Sie ▲ ▼ zum Durchblättern der Nachricht.
- 4. Drücken Sie **Option...** für die folgenden Optionen:

*Mit SMS antworten* - eine SMS an den Absender verfassen

*Mit MMS antworten* - eine MMS an den Absender verfassen

Sender anrufen - den Absender anrufen Weiterleiten - Weiterleiten der Nachricht

an einen anderen Empfänger

Löschen - Löschen der Nachricht Erweitert

Nummer verwenden - die Absendernummer steht für weitere Verwendung zur Verfügung, z.B. um die Nummer direkt als Kontakt zu speichern URL verwenden - ist in der Mitteilung eine URL enthalten, wird diese für weitere Optionen angezeigt.

- USSD verwenden ist in der Mitteilung eine USSD enthalten, wird diese für weitere Optionen angezeigt.
- Zum Telefon / Zur SIM kopieren Sie können die Mitteilung von der SIM-Karte zum Telefon bzw. umgekehrt kopieren.
- Zum Telefon / Zur SIM verschieben -Sie können die Mitteilung von der SIM-Karte zum Telefon bzw. umgekehrt verschieben.
- **Details** Anzeige von Absender, Typ, Empfangsdatum und Speicherort der Mitteilung.

# Anrufliste

Verpasste Anrufe, Gewählte Nummern und Erhaltene Anrufe werden im Anrufverlauf gespeichert. Von jeder Art können 10 Anrufe gespeichert werden. Bei mehrfachen Anrufen zur und von derselben Telefonnummer wird lediglich der aktuellste Anruf gespeichert, in Klammern steht die Gesamtanzahl der Anrufversuche.

 Drücken Sie um die Liste aller Anrufe zu sehen. oder

Drücken Sie **Menü**, gehen Sie zu **Anrufliste** und drücken Sie **OK**. Wählen Sie eine Liste und drücken Sie **OK**.

- Verwenden Sie ▲ ▼ zum Durchblättern der Liste.
- Drücken Sie 
   zum Wählen der Tele- fonnummer oder drücken Sie Option..., um zu den folgenden Einstellungen zu gelangen:

Ansicht - Details zum ausgewählten Eintrag anzeigen.

Anrufen - die Nummer anrufen.

- Textmitteilung senden eine SMS an die Nummer senden.
- Multimedia-Mitteilung senden eine

MMS an die Nummer senden.

*Im Telefonbuch speichern* - die Rufnummer im Telefonbuch speichern.

- Zur Ausschlussliste hinzufügen die Rufnummer wird zur Ausschlussliste hinzugefügt.
- Vor Anruf bearbeiten die Rufnummer vor einem Anruf ändern.
- Löschen den Eintrag löschen.
- Mehrere markieren Markierung mehrerer Einträge zur gemeinsamen Bearbeitung wie z. B. Löschen.

# Kamera (fotografieren)

Für scharfe Fotos säubern Sie die Linse mit einem trockenen Tuch, falls Verschmutzungen darauf erkennbar sind.

- Drücken Sie Menü, gehen Sie zu Multimedia -> Kamera und drücken Sie OK oder drücken Sie ▲ (im Auslieferungszustand), um über die Schnellwahl die Kamera einzuschalten.
- Um ein Foto zu machen, drücken Sie die Zentraltaste des Navigationsrings. Mit ▲ ▼ können Sie das Bild vor der Aufnahme per

Digitalzoom vergrößern oder verkleinern.

#### Hinweis!

Zoomen kann die Bildqualität beeinträchtigen.

- Drücken Sie Zurück um die Kamerafunktion zu verlassen oder Option..., um die folgenden Optionen zu erhalten:
  - Zum Videorekorder wechseln wechselt in den Modus für die Aufnahme von Videos.
  - Fotos Anzeige aller gespeicherten Fotos. Bewegen Sie sich in der Liste mit dem Navigationsring ▲ ▼ ◀ ► .
  - Kameraeinstellungen Einstellen des Verschlusstones, des Wertes für Anti-Flackern und des Verzögerungstimers
     Wahl zwischen Aus und Auslöseverzögerungen zwischen 5 und 15 Sekunden.
     Bildeinstellungen - Einstellungen für die Bildgröße und Bildqualität. Das beste Ergebnis erhalten Sie bei der Einstellung Bildgröße: 640x480 / Bildqualität: Gut.

Weißabgleich - Auswahl zwischen verschiedenen Profilen für unterschiedliche Lichtverhältnisse (z. B. Tageslicht, Kunstlicht ...)

- Szenenmodus Einstellungsmöglichkeit Autom. oder Nacht. Der Nachtmodus bringt eine verbesserte Aufnahme der Bilder bei Dunkelheit.
- **Speichermedium** Legen Sie fest, ob Sie Ihre Fotos auf dem internen Speicher des Telefons oder auf der Speicherkarte (empfohlen) speichern wollen.
- Standard wiederherstellen Zurücksetzen der Kameraeinstellungen auf den Auslieferungszustand.

# Bildbetrachter

Gespeicherte Bilder betrachten.

- 1. Drücken Sie Menü, gehen Sie zu *Multimedia* und drücken Sie OK.
- Wählen Sie *Bildbetrachter* und drücken Sie OK.
- Wählen Sie mit dem Navigationsring ▲ ▼
   ♦ ein Bild und drücken Sie Option....

 Wählen Sie eine der folgenden Optionen und drücken Sie zur Bestätigung Wählen: Ansicht - Anzeige des Bildes. Anzeigeeinstellung - Darstellung in der Übersicht als Listen- oder Matrixform.

#### Senden

Als Multimedia-Nachricht - Das Bild als MMS versenden. Drücken Sie Wählen, um eine Nachricht zu erstellen, siehe MMS erstellen und versenden, S. 32

Über Bluetooth - Das Bild an andere Bluetooth-Geräte senden, siehe Bluetooth®, S. 85

- Verwenden als Verwendung des Bildes als Hintergrundbild - das Foto wird dann im Ruhedisplay hinter der Uhr angezeigt, oder als Displayhintergrund beim Ein- bzw. Ausschalten des Telefons. Umbenennen - Umbenennen des Bildes.
- Löschen Löschen des Bildes.
- Sortieren nach Sortieren der Bilder nach Name, Typ, Uhrzeit oder Größe.

**Bildinformationen** - Anzeige verschiedener Parameter des Bildes.

# Videorekorder

Für scharfe Aufnahmen säubern Sie die Linse mit einem trockenen Tuch, falls Verschmutzungen darauf erkennbar sind.

- Drücken Sie Menü, gehen Sie zu Multimedia -> Videorekorder und drücken Sie OK oder drücken Sie ▲ (im Auslieferungszustand), um über die Schnellwahl die Kamera einzuschalten und drücken Sie Optionen -> Zum Videorekorder wechseln.
- Um die Aufnahme zu starten, drücken Sie die Zentraltaste des Navigationsrings. Mit
   ▼ können Sie das Bild vor der Aufnahme per Digitalzoom vergrößern oder verkleinern.

#### Hinweis!

Zoomen kann die Bildqualität beeinträchtigen.

3. Drücken Sie Zurück um die Videorekor-

derfunktion zu verlassen oder **Optionen**, um die folgenden Optionen zu erhalten: **Zu Kamera wechseln** - Umschalten auf Kamera.

Camcorder-Einstellungen - Einstellung für Anti-Flackern.

Videoeinstellungen - Einstellungen für die Videoqualität. Das beste Ergebnis erhalten Sie bei der Einstellung Handset hoher Qualität.

Hinweis!

Hierfür wird eine optional erhältliche micro-SD-Karte empfohlen und benötigt.

Speichermedium - Auswahl des Speichermediums (Intern / Speicherkarte).
Standard wiederherstellen - Zurücksetzen der Videorekordereinstellungen auf den Auslieferungszustand.

# Videoplayer

Gespeicherte Videos wiedergeben.

- Drücken Sie Menü, gehen Sie zu Multimedia -> Videoplayer und drücken Sie OK
- Markieren Sie ein Video und drücken Sie Optionen, um die folgenden Optionen zu erhalten:

Wiedergabe - Wiedergabe des Videos. Steuerung während der Wiedergabe mit den Tasten des Navigationsringes: Zentral-Taste = Wiedergabe/Pause

= Umschalten zu Vollbild

▼ = Stopp

- = vorheriges Video
- = nächstes Video

★ und = Ton leiser und lauter

Senden

Als Multimedia-Nachricht - Das Video als MMS versenden (siehe auch MMS erstellen und versenden, S. 32).

Über Bluetooth - Das Video an andere Bluetooth-Geräte senden, siehe Bluetooth®, S. 85. *Umbenennen* - Umbenennen des Videos. *Löschen* - Löschen des Videos.

- Details Anzeige des Erstellungsdatums und der Größe.
- Sortieren nach Auswahl diverser Sortierkriterien.

**Speichermedium** - Auswahl des Speichermediums (Intern / Speicherkarte).

# Datei-Manager

Bearbeiten des Inhaltes der Speicherkarte.

- 1. Drücken Sie Menü, gehen Sie zu *Multimedia* und drücken Sie OK.
- Wählen Sie Datei-Manager und drücken Sie OK. Die verfügbaren Speichermedien werden angezeigt.
- Nach Auswahl eines Speichers und Drücken von **Option...** stehen Ihnen die folgenden Optionen zur Verfügung:

Öffnen - zeigt die Verzeichnisstruktur. Optionen sind: Öffnen, Neuer Ordner, Umbenennen, Löschen, Sortieren nach, Details.

#### Formatieren - formatiert den Speicher. ACHTUNG: Alle Daten werden gelöscht.

**Details** (steht nur bei Auswahl Speicherkarte zur Verfügung) - Informationen über die verwendete Speicherkarte.

# FM-Radio

Radio hören mit Ihrem Mobiltelefon.

#### Hinweis

Die Funktion lässt sich nur nutzen, wenn ein Headset angeschlossen ist, weil das Kabel als Antenne wirkt.

1. Drücken Sie Menü, gehen Sie zu *FM-Radio* und drücken Sie OK.

 Die Bedienung erfolgt über den Navigationsrahmen bzw. die Zentraltaste (Ein/Aus). Mit ◄► schalten Sie einen gespeicherten Kanal weiter bzw. einen Kanal zurück. Mit ▲ ▼ können Sie eine manuelle Feinabstimmung durchführen.

- 3. Mit den Tasten ¥ und ■ stellen Sie die Lautstärke ein.
- Nach Drücken von Option... stehen Ihnen die folgenden Möglichkeiten zur Verfügung: *Kanalliste* - Auflistung der gespeicherten Kanäle. Optionen sind: Wiedergabe, Löschen und Bearbeiten.
  - Manuelle Eingabe hier können Sie eine Frequenz manuell eingeben (Komma mit III-Taste).
  - Autom. Suche Sendersuchlauf mit Speicherung der gefundenen Sender.
  - Einstellungen
    - Hintergrundwiedergabe Wählen Sie Ein, ist beim Verlassen des Radio-Menüs weiterhin das Radio eingeschaltet. Zum Deaktivieren beenden Sie die Hintergrundwiedergabe im Menü FM-Radio.
    - Lautsprecher Wählen Sie, ob bei Anschluss eines Headsets der Lautsprecher eingeschaltet sein oder die Wiedergabe nur über das Headset erfolgen soll.

# Handy mit einem Computer verbinden

Verbinden Sie das Telefon mit einem Computer, um Bilder und Musik zu übertragen. Sie können das Telefon über das mitgelieferte USB-Kabel mit dem Computer verbinden. Anschließend können Sie im Datei-Explorer des Computers mit der Funktion "Ziehen und Ablegen" Daten zwischen dem Telefon und dem Computer kopieren oder verschieben.

#### Hinweis!

Urheberrechtlich geschütztes Material kann unter Umständen nicht übertragen werden.

# Verschieben von Daten zwischen Telefon und Computer

 Verbinden Sie das eingeschaltete Telefon über das mitgelieferte USB-Kabel mit dem Computer. Auf dem Display des Handys erscheint eine Abfrage Massenspeicher. Dies am Handy mit OK bestätigen.

- Warten Sie, bis das/die Telefon/Speicherkarte als externes Laufwerk im Datei-Explorer Ihres Computers angezeigt wird.
- Kopieren Sie markierte Dateien mittels Ziehen und Ablegen vom Telefon zum Computer oder umgekehrt.

#### Hinweis!

Während die Speicherkarte als externes Laufwerk aktiviert ist, kann mit dem Telefon nicht auf die Speicherkarte zugegriffen werden. Auf einige Telefonfunktionen oder -anwendungen wie die Kamera kann möglicherweise nicht zugegriffen werden. Die Datenübertragung mittels USB-Kabel funktioniert mit den meisten Geräten und Betriebssystemen, die eine USB-Massenspeicherschnittstelle unterstützen.

#### USB-Kabel sicher ausstecken

 Vergewissern Sie sich, dass die Hardware sicher entfernt werden kann. Auf dem Computer gibt es dazu eine Einstellung (als Symbol in der Taskleiste). 2. Ziehen Sie das USB-Kabel ab.

#### Hinweis!

Ziehen Sie das USB-Kabel nicht während der Übertragung von Inhalten ab, um Beschädigungen der Inhalte zu vermeiden. Die Anweisungen für den Computer sind vom verwendeten Betriebssystem abhängig. Weitere Informationen finden Sie in der Dokumentation zum verwendeten Betriebssystem.

# Einstellungen

#### Hinweis!

Die in diesem Kapitel beschriebenen Einstellungen werden im Standby-Modus ausgeführt. Drücken Sie 5, um zum Standby-Modus zurückzukehren.

#### Signaltöne

Sie können verschiedene Profile (spezielle Einstellungen je nach Benutzer oder Umgebung) speichern, die Sie bei Bedarf schnell umschalten können.

#### Hinweis

Das Profil mit dem grünen Haken ist das aktive Profil. Wenn Sie Änderungen an einem der Profile durchführen, haben die gewählten Einstellungen nur eine Auswirkung, wenn das Profil aktiviert wird!

- 1. Drücken Sie **Menü**, gehen Sie zu *Einstellungen* und drücken Sie **OK**.
- Wählen Sie Signaltöne und drücken Sie OK.
- 3. Wählen Sie eines der Profile aus und drücken Sie **Option...**.
- 4. Wählen Sie eine der folgenden Optionen aus und drücken Sie Wählen:

Aktivieren: Das Profil ist mit den entsprechenden Einstellungen aktiviert.

 Anpassen: (dies ist nicht möglich beim Profil Lautlos) Bearbeiten Sie die Einstellungen für das gewählte Profil. Wählen Sie einen der folgenden Menüpunkte mit ▲ ▼ und drücken Sie Option.... Wählen Sie dann Ändern, führen Sie die Einstellung durch und drücken Sie OK. Haben Sie alle Einstellungen nach Ihren Wünschen vorgenommen, drücken Sie **Option...**, wählen Sie **Spei**chern und drücken Sie **Wählen**.

Klingeltyp - Sie können zwischen Einzelsignal und Wiederholen wählen.

Ankommender Anruf - Wählen Sie die

Melodie für einen eingehenden Anruf.

Klingeltonlautstärke - Wählen Sie die Lautstärke für einen eingehenden Anruf.

**Nachricht** - Wählen Sie die Melodie für eine eingehende Nachricht.

- Nachrichtentonlauts. Wählen Sie die Lautstärke für eine eingehende Nachricht.
- Tastatur Wählen Sie den Ton für eine Tastenbetätigung oder *Ruhig*.
- Tastentonlautstärke Wählen Sie den Lautstärke für eine Tastenbetätigung.
- *Einschalten* Wählen Sie eine Melodie, die beim Einschalten des Telefons gespielt wird oder *Ruhig*, wenn das Einschalten lautlos erfolgen soll.
- Ausschalten W\u00e4hlen Sie eine Melodie, die beim Ausschalten des Telefons gespielt wird oder Ruhig, wenn

das Ausschalten lautlos erfolgen soll. Systembenachrichtigung - Wählen Sie, ob Systembenachrichtigungen angezeigt werden sollen oder nicht. Zurücksetzen: Das Profil wird auf die Werkseinstellungen zurückgesetzt.

### Telefoneinstellungen

#### Uhrzeit und Datum

Einstellen der Uhrzeit und des Datums

- 1. Drücken Sie Menü, gehen Sie zu *Einstellungen* und drücken Sie OK.
- Wählen Sie Telefoneinstellungen und drücken Sie OK.
- Wählen Sie Uhrzeit und Datum und drücken Sie OK.
- 4. Wählen Sie *Heimatstadt einstellen* und drücken Sie **OK**.
- 5. Wählen Sie eine Stadt aus der Liste und drücken Sie **OK**.
- Wählen Sie Uhrzeit/Datum einstellen und drücken Sie OK.
- 7. Geben Sie die Uhrzeit ein (HH:MM) und

drücken Sie dann ▼.

- Geben Sie das Datum ein (TT/MM/JJJJ) und drücken Sie dann ▼.
- Drücken Sie Option... -> Wählen und stellen Sie ein, ob die Zeitumstellung (Sommerzeit) ein- oder ausgeschaltet sein soll.
- Zum Abschluss drücken Sie Option... -> Speichern.

#### Einstellen des Uhrzeit- und Datumsformats

- 1. Drücken Sie Menü, gehen Sie zu *Einstellungen* und drücken Sie OK.
- 2. Wählen Sie *Telefoneinstellungen* und drücken Sie **OK**.
- Wählen Sie Uhrzeit und Datum und drücken Sie OK.
- 4. Wählen Sie *Format einstellen* und drücken Sie **OK**.
- Wählen Sie eine Zeile aus und drücken Sie Option... -> Wählen.
- Führen Sie die gewünschten Einstellungen durch und drücken Sie zum Abschluss Option... -> Speichern.

#### Sprache

Die standardmäßig für Telefonmenüs, Nachrichten usw. eingestellte Sprache wird durch die SIM-Karte bestimmt. Sie können jederzeit zwischen den vom Telefon unterstützten Sprachen wechseln.

- 1. Drücken Sie Menü, gehen Sie zu *Einstellungen* und drücken Sie OK.
- 2. Wählen Sie *Telefoneinstellungen* und drücken Sie **OK**.
- 3. Wählen Sie Sprache und drücken Sie OK.
- 4. Wählen Sie eine Sprache aus der Liste und drücken Sie **OK**.

#### Bevorzugte Eingabemethode

Wählen Sie die bevorzugte Eingabemethode für Einträge im Telefonbuch und für SMS/MMS. Sie können weiterhin während der Eingabe die Methode mit der Taste III umschalten.

- 1. Drücken Sie **Menü**, gehen Sie zu *Einstellungen* und drücken Sie **OK**.
- Wählen Sie *Telefoneinstellungen* und drücken Sie OK.
- 3. Wählen Sie *Bevorzugte Eingabemethode* und drücken Sie **OK**.

 Wählen Sie ABC (GROßBUCHSTABEN / keine Umlaute), abc (kleinbuchstaben / keine Umlaute), Abc (nach Punkt erstes Zeichen groß / keine Umlaute), DE (GROßBUCHSTABEN), de (kleinbuchstaben), De (nach Punkt erstes Zeichen groß) oder Numerisch (Ziffern) und drücken Sie OK.

#### Anzeige

Sie können die Anzeige im Standby-Display einstellen.

- 1. Drücken Sie **Menü**, gehen Sie zu *Einstellungen* und drücken Sie **OK**.
- 2. Wählen Sie *Telefoneinstellungen* und drücken Sie **OK**.
- 3. Wählen Sie Anzeige und drücken Sie OK.
- 4. Wählen Sie *Hintergrundbild* und drücken Sie **OK**.
- Wählen Sie die Quelle des auszusuchenden Bildes aus und drücken Sie OK. System ist der Telefonspeicher, in dem die Statischen Hintergrundbilder Bild 1 und Bild 2 liegen. Sehen Sie über Ansicht eine Vorschau an. Für die Übernahme drü-

cken Sie **OK**. *Benutzerdefiniert* ermöglicht Ihnen über den Zugriff auf die Speicherkarte eigene Hintergrundbilder einzustellen, die Sie zuvor mit der Kamera aufgenommen oder vom Computer auf die Speicherkarte kopiert haben.

- Wählen Sie die gewünschte Datei und drücken Sie OK, um das Bild anzusehen. Drücken Sie dann OK, um das Bild zu übernehmen oder Zurück, um zurück zur Auswahl zu gelangen.
- Wählen Šie Display einschalten bzw. Display ausschalten und legen Sie für das Ein- bzw. Ausschaltdisplay eine Animation fest. Die Einstellung erfolgt prinzipiell wie die Festlegung des Hintergrundbildes (s. o.).
- 8. Wählen Sie **Datum und Uhrzeit anzeigen** und drücken Sie **OK**.
- Schalten Sie die Datums- und Uhrzeitanzeige im Standby-Display *Ein* oder *Aus* und drücken Sie OK.

#### Schnellwahltasten

Sie können bestimmte Funktionen selbst auf die Tasten ▲ ▼ ◀ ► des Navigationsrings legen.

- 1. Drücken Sie **Menü**, gehen Sie zu *Einstellungen* und drücken Sie **OK**.
- 2. Wählen Sie *Telefoneinstellungen* und drücken Sie **OK**.
- Wählen Sie Schnellwahltasten und drücken Sie OK.
- Markieren Sie einen Eintrag (oben = ▲ / unten = ▼ / links = ◀ / rechts = ► ) und drücken Sie Bearbeiten.
- Wählen Sie einen Eintrag aus der Liste und drücken Sie OK.

#### Flugmodus

Flugmodus bedeutet, der Funkteil des Handys und Bluetooth sind abgeschaltet. Es können keine Telefonate geführt werden und keine SMS oder MMS gesendet oder empfangen werden. Alle anderen Funktionen im Menü sind möglich.

1. Drücken Sie Menü, gehen Sie zu *Einstellungen* und drücken Sie OK.

- Wählen Sie *Telefoneinstellungen* und drücken Sie OK.
- Wählen Sie *Flugmodus* und drücken Sie OK.
- 4. Markieren Sie *Flugmodus* oder *Normalmodus* und drücken Sie OK.

#### LCD-Beleuchtung

Einstellungen für Helligkeit und Dauer der Displaybeleuchtung.

- 1. Drücken Sie Menü, gehen Sie zu *Einstellungen* und drücken Sie OK.
- Wählen Sie *Telefoneinstellungen* und drücken Sie OK.
- Wählen Sie Untersch. Einstellungen und drücken Sie OK.
- Wählen Sie *LCD-Beleuchtung* und drücken Sie OK.
- Markieren Sie mit ▲ ▼ *Helligkeit* oder *Zeit (Sek.)* und stellen Sie die gewünschten Werte mit ◀ und ► ein.
- 6. Zum Speichern und Verlassen drücken Sie **OK**.

# Anrufeinstellungen

Die Dienste sind zum Teil vom Netz-Support und –Abonnement abhängig. Weitere Informationen erhalten Sie bei Ihrem Netzbetreiber.

#### Anklopfen

Sie können mehr als einen Anruf gleichzeitig annehmen. Geht während eines Gesprächs ein weiterer Anruf ein, wird ein Signalton ausgegeben und der neue Anruf im Display angezeigt. Um das aktuelle Gespräch zu halten und den eingehenden Anruf anzunehmen, drücken Sie **Option...**, wählen Sie **Antwort** und dann **OK**.

- 1. Drücken Sie **Menü**, gehen Sie zu *Einstellungen* und drücken Sie **OK**.
- Wählen Sie Anrufeinstellungen und drücken Sie OK.
- Wählen Sie Anklopfen und drücken Sie OK.
- Wählen Sie eine der folgenden Optionen aus und drücken Sie OK: Aktivieren - Aktiviert Anklopfen. Deaktivieren - Deaktiviert Anklopfen. Status abfragen - Zeigt an, ob Anklopfen aktiviert oder deaktiviert ist.

#### Anrufe umleiten

Sie können Anrufe an Auftragsdienste bzw. Beantwortungsdienste oder an eine andere Telefonnummer umleiten. Legen Sie fest, welche Anrufe umgeleitet werden sollen. Wählen Sie eine Bedingung aus und drücken Sie OK, wählen Sie dann Aktivieren, Deaktivieren oder Status abfragen (siehe Anklopfen, S. 60 für jede Option).

- 1. Drücken Sie Menü, gehen Sie zu *Einstellungen* und drücken Sie OK.
- Wählen Sie Anrufeinstellungen und drücken Sie OK.
- 3. Wählen Sie *Rufumleitung* und drücken Sie **OK**.
- 4. Wählen Sie eine der folgenden Optionen aus und drücken Sie **OK**:

Alle Sprachanrufe umleiten - Leitet alle Sprachanrufe um.

**Bei Nichterreichbarkeit umleiten** - Eingehende Anrufe werden umgeleitet, wenn das Telefon ausgeschaltet oder außerhalb des Netzempfangs ist.

Bei Nichtantwort umleiten - Eingehende

Anrufe werden umgeleitet, wenn sie nicht angenommen werden.

- Bei Besetzt umleiten Eingehende Anrufe werden umgeleitet, wenn die Leitung besetzt ist.
- Alle Datenanrufe umleiten Leitet alle Datenanrufe um.
- Alle Umleitungen aufheben alle vorhandenen Umleitung werden ausgeschaltet

#### Hinweis:

Die Umleitung auf die Netzbetreiber-Mobilbox kann bei einigen Anbietern hier nicht ausgeschaltet werden)

#### Anrufsperre

Zur Einschränkung der Verwendung Ihres Telefons können bestimmte Arten von Anrufen gesperrt werden.

#### Hinweis!

Um die Anrufsperre anwenden zu können, ist ein Kennwort erforderlich. Dieses Kennwort erhalten Sie von Ihrem Netzbetreiber.

1. Drücken Sie **Menü**, gehen Sie zu *Einstellungen* und drücken Sie **OK**.

- Wählen Sie Anrufeinstellungen und drücken Sie OK.
- Wählen Sie Anrufsperre und drücken Sie OK.
- 4. Wählen Sie eine der folgenden Optionen aus und drücken Sie **OK**:

Abgehende Anrufe - Drücken Sie OK und wählen Sie dann:

Alle Anrufe - Der Benutzer kann eingehende Anrufe annehmen, aber nicht selbst Anrufe tätigen.

Internationale Sprachanrufe - Der Benutzer kann keine internationalen Telefonnummern anrufen.

Internationale Sprachanrufe, außer Home-P - Der Benutzer kann keine internationalen Telefonnummern anrufen mit Ausnahme von Telefonnummern in dem der SIM-Karte zugewiesenen Land.

Ankommende Anrufe - Drücken Sie OK und wählen Sie dann:

Alle Anrufe - Der Benutzer kann anrufen, aber keine eingehenden Anrufe annehmen. **Sprachanrufe beim Roaming** - Der Benutzer kann keine eingehenden Anrufe bei Roaming (Betrieb in anderen Netzen) annehmen.

Alles aufheben - Löschen aller Anrufsperren (Kennwort erforderlich).
 Sperrkennwort ändern - Möglichkeit zur Änderung des Sperrkennwortes.

#### Sprachmitteilung (Mailbox)

Wenn Sie von Ihrem Anbieter eine Mailbox (Anrufbeantworter im Handynetz) eingestellt bekommen haben, können Anrufer eine Sprachmitteilung hinterlassen, wenn Sie einen Anruf nicht entgegennehmen können. Sprachmitteilung ist ein Dienst Ihres Netzbetreibers, den Sie u. U. zuerst abonnieren müssen. Weitere Informationen und die Nummer für die Sprachmitteilung erhalten Sie bei Ihrem Dienstanbieter.

- 1. Drücken Sie **Menü**, gehen Sie zu *Einstellungen* und drücken Sie **OK**.
- Wählen Sie Anrufeinstellungen und drücken Sie OK.

- 3. Wählen Sie *Mailbox* und drücken Sie OK.
- 4. Drücken Sie Option....

Anrufen: Die Sprach-Mailbox wird angerufen.

Bearbeiten: Legen Sie bei Name und Nummer den Namen (frei wählbar) und die Nummer ihres Mailboxdienstes fest und drücken Sie zum Abschluss Option... -> Speichern.

**Tipp:** Zum Anrufen Ihrer Mailbox halten Sie die Taste **1** für ca. 3 Sekunden gedrückt. Die Mailbox muss vorher festgelegt sein (Name und Nummer).

# Erweiterte Einstellungen

#### Ausschlussliste

Anrufe von einer Rufnummer, die sich in der Liste befinden (max. 20), werden nicht signalisiert bzw. angenommen, wenn die Funktion eingeschaltet ist.

1. Drücken Sie Menü, gehen Sie zu *Einstellungen* und drücken Sie OK.

- Wählen Sie Anrufeinstellungen und drücken Sie OK.
- 3. Wählen Sie *Erweiterte Einstellungen* und drücken Sie OK.
- 4. Wählen Sie *Ausschlussliste* und drücken Sie **OK**.
- 5. Wählen Sie *Nummern in Ausschlussliste abweisen* und drücken Sie **OK**.
- 6. Schalten Sie die Funktion *Ein* oder *Aus* und drücken Sie **OK**.
- 7. Wählen Sie *Ausschlusslistennummern* und drücken Sie **OK**.
- Wählen Sie einen Speicherplatz, drücken Sie Bearbeiten und geben Sie die gewünschte Rufnummer ein.
- Drücken Sie zum Abschluss Option... -> Fertig.

#### Automatische Wahlwiederholung

Diese Funktion führt selbsttätig eine Wahlwiederholung durch.

- 1. Drücken Sie Menü, gehen Sie zu *Einstellungen* und drücken Sie OK.
- Wählen Sie Anrufeinstellungen und drücken Sie OK.

- Wählen Sie Erweiterte Einstellungen und drücken Sie OK.
- Wählen Sie Auto-Wahlwiederholung und drücken Sie OK.
- 5. Schalten Sie die Funktion *Ein* oder *Aus* und drücken Sie **OK**.

#### Anrufzeiterinnerung

Ist diese Funktion eingeschaltet, werden Sie während eines Gesprächs einmalig oder wiederholt mit einem Hinweiston auf die verstrichene Gesprächszeit aufmerksam gemacht.

- 1. Drücken Sie Menü, gehen Sie zu *Einstellungen* und drücken Sie OK.
- Wählen Sie Anrufeinstellungen und drücken Sie OK.
- Wählen Sie Erweiterte Einstellungen und drücken Sie OK.
- Wählen Sie Anrufzeiterinnerung und drücken Sie OK.
- Wählen Sie eine der folgenden Optionen aus und drücken Sie OK: Aus - Funktion ist ausgeschaltet. Einzeln - Geben Sie eine Zeit für das einmalige Signal ein (1...3000 s).

**Regelmäßig** - Geben Sie eine Zeit für das regelmäßig wiederkehrende Signal ein (30...60 s).

#### Annahmemodus

Einstellmöglichkeit zur Annahme eintreffender Anrufe.

- 1. Drücken Sie **Menü**, gehen Sie zu *Einstellungen* und drücken Sie **OK**.
- Wählen Sie Anrufeinstellungen und drücken Sie OK.
- 3. Wählen Sie *Erweiterte Einstellungen* und drücken Sie OK.
- 4. Wählen Sie **Annahmemodus** und drücken Sie **OK**.
- 5. Wählen Sie eine der folgenden Optionen aus und drücken Sie **Fertig**:

**Beliebige Taste** - Eintreffende Gespräche können mit jeder beliebigen Taste (außer dem rechten Softkey und der roten Auflegentaste) angenommen werden.

**Auto-Annahme im Headset-Modus** - Bei angestecktem Headset wird ein eintreffendes Gespräch nach einer kurzen Zeit automatisch angenommen.
# Netzwerkeinstellungen

Ihr Telefon wählt automatisch Ihren Netzbetreiber aus, sofern er in Ihrem Gebiet empfangbar ist. Falls Ihr Netzbetreiber nicht verfügbar ist, können Sie auch ein anderes Netz verwenden, sofern Ihr Betreiber ein entsprechendes Abkommen mit anderen Netzbetreibern hat. Dies wird dann "Roaming" genannt. Weitere Informationen erhalten Sie bei Ihrem Netzbetreiber.

- 1. Drücken Sie Menü, gehen Sie zu *Einstellungen* und drücken Sie OK.
- Wählen Sie Netzwerkeinstellungen und drücken Sie OK.
- 3. Wählen Sie *Netzwerkauswahl* und drücken Sie **OK**.
- Automatisch Das Netz wird automatisch gewählt (Standardeinstellung). Manuell - Das Netz wird manuell gewählt. Wählen Sie den gewünschten Betreiber mit OK aus.

### Achtung:

Bei falscher Auswahl können Gebühren anfallen.

- 5. Wählen Sie *GPRS-Verbindung* und drücken Sie OK. Wählen Sie zwischen *Bei Bedarf* und *Immer*.
- 6. Wählen Sie *GPRS-Übertragungspräf.* und drücken Sie OK. Wählen Sie zwischen *Datenvorzug* und *Anrufvorzug*.

#### Hinweis

Eine GPRS-Verbindung ist bei MMS senden/ empfangen notwendig.

# Sicherheitseinstellungen

### PIN-Sperre

Sie können wählen, ob beim Einschalten des Telefons die PIN der SIM-Karte abgefragt werden soll oder nicht. Bei einigen SIM-Karten-Anbietern ist das Ausschalten der PIN-Abfrage nicht möglich.

- 1. Drücken Sie Menü, gehen Sie zu *Einstellungen* und drücken Sie OK.
- 2. Wählen Sie **Sicherheitseinstellungen** und drücken Sie **OK**.
- Wählen Sie SIM-Sicherheit und drücken Sie OK.

- Geben Sie die PIN Ihrer SIM-Karte ein und drücken Sie OK.
- Die nachfolgende Meldung unterrichtet Sie darüber, ob die PIN-Eingabe notwendig (*Gesperrt*) oder nicht notwendig (*Freigegeben*) ist.

### PIN ändern

Sie können die PIN für Ihre SIM-Karte ändern. Dazu brauchen Sie die bisherige PIN, die Sie mit den Unterlagen für Ihre SIM-Karte erhalten haben.

- 1. Drücken Sie **Menü**, gehen Sie zu *Einstellungen* und drücken Sie **OK**.
- 2. Wählen Sie **Sicherheitseinstellungen** und drücken Sie **OK**.
- Wählen Sie SIM-Sicherheit und drücken Sie OK.
- Wählen Sie *PIN ändern* und drücken Sie OK.
- 5. Geben Sie die bisherige PIN Ihrer SIM-Karte ein und drücken Sie **OK**.

- 6. Sie werden zur Eingabe einer neuen PIN aufgefordert.
- 7. Diese neue PIN wird zur Sicherheit nochmals abgefragt.
- 8. Waren die Eingaben korrekt, erscheint *Fertig* und die neue PIN ist nun gültig.

## PIN2 ändern

Sie können die PIN2 für Ihre SIM-Karte ändern. Dazu brauchen Sie die bisherige PIN2, die Sie mit den Unterlagen für Ihre SIM-Karte erhalten haben.

- 1. Drücken Sie **Menü**, gehen Sie zu *Einstellungen* und drücken Sie **OK**.
- 2. Wählen Sie **Sicherheitseinstellungen** und drücken Sie **OK**.
- 3. Wählen Sie *SIM-Sicherheit* und drücken Sie **OK**.
- Wählen Sie *PIN2 ändern* und drücken Sie OK.
- 5. Geben Sie die bisherige PIN2 Ihrer SIM-Karte ein und drücken Sie **OK**.
- 6. Sie werden zur Eingabe einer neuen PIN2 aufgefordert.

- 7. Diese neue PIN2 wird zur Sicherheit nochmals abgefragt.
- 8. Waren die Eingaben korrekt, erscheint *Fertig* und die neue PIN2 ist nun gültig.

### Telefonsperre

Wenn die Telefonsperre aktiviert ist, benötigen Sie zum Einschalten den Telefonsperrcode. Dazu müssen Sie den Sperrcode eingeben (im Auslieferungszustand 1122). Diesen Sperrcode können Sie ändern (s. u.).

- 1. Drücken Sie Menü, gehen Sie zu *Einstellungen* und drücken Sie OK.
- Wählen Sie Sicherheitseinstellungen und drücken Sie OK.
- Wählen Sie *Telefonsicherheit* und drücken Sie OK.
- Wählen Sie *Telefonsperre* und drücken Sie Ein (linke Softtaste ).
- 5. Geben Sie den Sperrcode ein und drücken Sie **OK**.
- Die nachfolgende Meldung unterrichtet Sie darüber, ob das Telefon gesperrt ist (*Gesperrt*) oder nicht (*Freigegeben*).

### Sperrcode ändern

Änderung des Sperrcodes für die Telefonsperre (im Auslieferungszustand 1122).

- 1. Drücken Sie Menü, gehen Sie zu *Einstellungen* und drücken Sie OK.
- 2. Wählen Sie **Sicherheitseinstellungen** und drücken Sie **OK**.
- 3. Wählen Sie *Telefonsicherheit* und drücken Sie **OK**.
- 4. Wählen Sie *Sperrcode ändern* und drücken Sie **OK**.
- 5. Geben Sie den alten Sperrcode ein und drücken Sie **OK**.
- 6. Geben Sie den neuen Sperrcode ein und bestätigen ihn anschließend noch einmal.

### Automatische Tastensperre

Wenn die automatische Tastensperre aktiviert ist, wird die Tastatur nach der ausgewählten Zeit automatisch gesperrt. Zum **Entsperren** drücken Sie **Freigabe** (linke Softtaste ) und anschließend direkt danach die **Taste**.

- 1. Drücken Sie Menü, gehen Sie zu *Einstellungen* und drücken Sie OK.
- 2. Wählen Sie Sicherheitseinstellungen und

drücken Sie OK.

- Wählen Sie *Telefonsicherheit* und drücken Sie OK.
- Wählen Sie Auto. Tastensperre und drücken Sie OK.
- 5. Wählen Sie eine der angegebenen Zeiten und drücken Sie **OK**.

# Verbindungen

#### Dienste Internetdienst

In diesem Menü können Sie eine Homepage-Adresse eingeben, Lesezeichen verwalten, eine URL suchen oder eingeben und unter Einstellungen Ihr Datenkonto, Browser-Optionen (Cookies löschen/Authentifizierungsinfo löschen) und Präferenzen (Auszeit/Bilder anzeigen/ Cookies) bearbeiten.

### Special

Der Inhalt dieses Menü ist abhängig von Ihrem Netzwerkanbieter (Provider)

### Datenkonten

Dieses Menü enthält Angaben für Ihr Datenkonto. Diese Angaben werden zur Verwendung der MMS-Funktion benötigt. Die Einstellungen für MMS werden von Ihrem Dienstanbieter bereitgestellt und sind größtenteils voreingestellt im Handy. Bei bestimmten Mobilfunkanbietern müssen diese ggf. manuell geändert werden. Die Parameter hierzu können Sie nur von Ihrem Anbieter erfahren.

## Wichtig

Sollte kein Datenkonto für Ihren Dienstanbieter vorhanden sein, müssen Sie nach den Vorgaben Ihres Dienstanbieters ein Datenkonto manuell hinzufügen.

- 1. Drücken Sie **Menü**, gehen Sie zu *Einstellungen* und drücken Sie **OK**.
- Wählen Sie Verbindungen und drücken Sie OK.
- 3. Wählen Sie *Datenkonten* und drücken Sie **OK**.
- 4. Wählen Sie den Eintrag Ihres Dienstanbieters und drücken Sie **Option...**.

5. Wählen Sie **Standard ändern** und drücken Sie **OK**. Damit ist dieses Profil aktiviert.

Sollte Ihr Dienstanbieter nicht auf der Liste stehen, gehen Sie folgendermaßen vor:

- 1. Drücken Sie Menü, gehen Sie zu *Einstellungen* und drücken Sie OK.
- 2. Wählen Sie Verbindungen und drücken Sie OK.
- 3. Wählen Sie *Datenkonten* und drücken Sie **OK**.
- Wählen Sie einen beliebigen Eintrag und drücken Sie **Option...**
- Wählen Sie *PS-Konto zufügen* und drücken Sie **OK**, um die folgenden Einstellungen anzuzeigen:

Nehmen Sie die Einstellungen für Ihren Dienstanbieter vor. Die korrekten Einstellungen erfahren Sie von Ihrem Dienstanbieter.

- Kontoname Hinzufügen des Kontonamens.
- APN Hinzufügen der APN-Adresse.
- Benutzername Eingabe des Benutzernamens.

Kennwort - Eingabe des Kennworts.

Auth.-Typ - Auswahl des Authentifikationstyps.

*Erweiterte Einstellungen* (Untermenü aufrufen mit **Option...** -> *Bearbeiten* -> Wählen)

- Startseite Eingeben der Start-Webseite.
- Verbindungstyp Wählen der Art der Verbindung HTTP oder WAP.
- Proxy verwenden Auswahl, ob ein Proxy-Server verwendet werden soll oder nicht.
- **Proxy-Adresse** Adresse des Proxy-Servers.
- Proxy-Port Eingabe des Proxy-Ports.
- **Proxy-Benutzername** Eingabe des Proxy-Benutzers.
- **Proxy-Kennwort** Eingabe des Proxy-Kennworts.
- **Primärer DNS** Adresse des primären DNS-Servers.
- Sekundärer DNS Adresse des sekundären DNS-Servers.

*IP-Adresse* - IP-Adresse, die der Netzanbieter bereitstellt.

Subnetzmaske - Subnetzmaske, die der Netzanbieter bereitstellt.

- Drücken Sie zum Abschluss Option... -> Speichern.
- Wählen Sie Ihr neues Profil und drücken Sie Option....
- 5. Wählen Sie *Standard ändern* und drücken Sie **OK**.

Sie können ein MMS-Datenkonto auch aktivieren oder ändern, indem Sie eins auswählen und **Option...** drücken, um den Account zu *Löschen* oder als *Standard ändern*.

#### Hinweis!

Bei einigen Dienstanbietern müssen Sie erst selbst eine MMS-Nachricht versenden, bevor Sie welche empfangen können. Senden Sie eine MMS nur mit Text, um den Dienst zu aktivieren. Einige Dienstanbieter müssen Sie erst kontaktieren, bevor die MMS-Funktion für Ihre Handynummer aktiviert wird. Wenden Sie sich dazu an den Kundendienst Ihres Dienstanbieters.

# Werkseitige Einstellungen wiederherstellen

Zurücksetzen des Telefons in den Auslieferungszustand.

- 1. Drücken Sie Menü, gehen Sie zu *Einstellungen* und drücken Sie OK.
- 2. Wählen Sie *Einstellungen wiederherstellen* und drücken Sie OK.
- Geben Sie den aktuellen Telefonsperrcode (Standardmäßig 1122) ein und bestätigen Sie das Zurücksetzen.

# Wichtig

Beim Zurücksetzen werden alle Kontakte des Telefonspeichers unwiderruflich gelöscht. Sichern Sie vorher Ihre Kontakte oder notieren Sie sich diese. Kontakte, die auf ihrer SIM Karte gespeichert sind, werden nicht gelöscht.

# SMS-Einstellungen

- 1. Drücken Sie Menü, gehen Sie zu Nachrichten und drücken Sie OK.
- Wählen Sie *Mitteilungseinstellungen* und drücken Sie OK.
- 3. Wählen Sie *Textmitteilung* und drücken Sie **OK**.
- Wählen Sie einen der folgenden Menüpunkte und drücken Sie Wählen: SIM
  - SMSC-Adresse Diese Nummer wird zur Verwendung der SMS-Funktion benötigt. Die Nummer Ihres SMS-Zentrums wird von Ihrem Netzanbieter bereitgestellt und ist normalerweise auf der SIM-Karte vorbelegt. Wenn die Nummer Ihres SMS-Zentrums auf der SIM-Karte gespeichert ist, wird sie angezeigt. Falls nicht, so können Sie die Nummer selbst eingeben. Weitere Informationen erhalten Sie bei Ihrem Netzbetreiber.

Sendebericht - Sie können wählen, ob auf Ihrem Handy-Display angezeigt wird, dass Ihre versendete SMS an das Handy des Empfängers übertragen wurde (es bedeutet nicht, dass die SMS auch gelesen wurde).

Hinweis! Wenn Sie Sendebericht Ein wählen, werden Sie bei einigen Betreibern für diese Nachricht bezahlen müssen. Bei allen deutschen Handy-Netzen ist die Sendebenachrichtigung Stand 01.03.2014 kostenlos.

**Antwortpfad** - (keine Funktion in deutschen Mobilfunknetzen)

- **Speicherstatus** Anzeige des verfügbaren/belegten Speichers für SMS auf der SIM-Karte und im Telefon.
- Gesendete Mitt... Wählen Sie, ob gesendete SMS im Ordner "Gesendet" gespeichert werden sollen (*Ein*) oder nicht (Aus).
- Speicherort Legen Sie den Speicherort für empfangene SMS fest (SIM/Telefon).

- Lange Textmitt... Wählen Sie, ob die Funktion "Lange Textmitteilungen" aktiviert sein soll oder nicht. Eine "Lange Textmitteilung" besteht aus bis zu 624 Zeichen und wird abhängig vom Netzbetreiber auf 4 "kurze" SMS aufgeteilt und versendet, wobei jede für sich in Rechnung gestellt wird.
- SMS schwarze Liste SMS von einer Rufnummer, die sich in der Liste befinden (max. 20), werden nicht angenommen, wenn die Funktion eingeschaltet ist. Schalten Sie unter Status mit der linken Softtaste die Funktion Ein oder Aus und geben Sie die gewünschten Absendernummern unter SMS schwarze Liste ein.

### **MMS-Einstellungen**

- 1. Drücken Sie Menü, gehen Sie zu Nachrichten und drücken Sie OK.
- Wählen Sie *Mitteilungseinstellungen* und drücken Sie OK.
- 3. Wählen Sie *Multimedia-Nachricht* und drücken Sie **OK**.

 Wählen Sie einen der folgenden Menüpunkte und drücken Sie OK: Datenkonto - Wählen Sie das passende Datenkonto für Ihren Netzanbieter und bestätigen Sie mit OK.

> Hinweis: Diese Einstellungen werden zur Verwendung der MMS-Funktion benötigt. Die Einstellungen für MMS werden von Ihrem Netzanbieter bereitgestellt. Für die Erstellung eines neuen Kontos bzw. Änderungen an bestehenden Konten siehe **Datenkon**ten, S. 76.

- Allgemeine Einstellungen Entwerfen - Einstellmöglichkeiten für Diazeit, Erstellungsmodi, Autom. Signatur und Signatur.
  - Wird gesendet Einstellmöglichkeiten für Sendebericht, Lesebericht, Priorität, Sendezeit und Senden und speichern.

Wiedergewinnung- Einstellmöglichkeiten für Heimnetzwerk, Roaming, Filter, Lesebericht und Sendebericht. Speicherort - Festlegen des Speicherortes (Telefon/Speicherkarte). Speicherstatus - Anzeige des verfügbaren/belegten Speichers für MMS.

## Servicenachricht

In diesem Menü können Sie Einstellungen für die Behandlung von Servicenachrichten vornehmen (*Push aktivieren/Laden von Service* aktivieren).

## Bluetooth®

# WICHTIG

Wenn Sie keine Bluetooth Verbindungen verwenden, wählen Sie *Aktivierung / Aus*. Stellen Sie keine Kopplung zu unbekannten Geräten her.

Sie können eine drahtlose Verbindung zur anderen Bluetooth-kompatiblen Geräten wie beispielsweise Headsets herstellen.

 Drücken Sie Menü, gehen Sie zu Bluetooth und drücken Sie OK um die folgenden Einstellungen anzuzeigen:

- Aktivierung Schalten Sie mit der linken Softtaste die Funktion Ein oder Aus.
- Sichtbarkeit Schalten Sie mit der linken Softtaste ── die Funktion *Ein* oder *Aus*.
- Mein Gerät Drücken Sie OK und wählen Sie aus den folgenden Möglichkeiten: Anfrage neues Gerät - Startet eine Suche nach verfügbaren Geräten.
  - [Gerät xy] Nach Drücken von Option... haben Sie folgende Möglichkeiten:
    - Dienstliste zeigt an welche Bluetooth-Protokolle (Dienste) bei dieser Verbindung unterstützt werden.
    - Umbenennen den Namen des Gerätes ändern.
    - Autorisieren Einstellen der Verbindungsoptionen für dieses Gerät.

# Wichtig

Bei Freisprecheinrichtungen im

KFZ kann autorisieren sehr nützlich sein. Autorisieren Sie die Freisprecheinrichtung Ihres KFZ in diesem Menüpunkt, um eine manuelle Verbindung / Kopplung bei jedem Verlassen des KFZ oder Ein- und Ausschalten des Gerätes zu vermeiden. Dazu wählen Sie hier im Menüpunkt *Autorisieren* den mittleren Punkt *Immer verbinden* aus.

Löschen - dieses Gerät aus der Liste löschen.

Alles löschen - komplette Liste löschen.

Anfrage Audiogerät - Startet eine Suche nach verfügbaren Geräten, die nur Tonübertragung unterstützen (Headsets, externe Audio-Abspielgeräte usw.).

- Gerätenamen ändern Änderung des Namens.
- Erweitert Einstellungsmöglichkeit für den Audiopfad während der Verbindung (Auf Telefon belassen oder Zum Bluetooth-Headset weiterleiten), Aus-

wahl des **Speichermediums** und Anzeige der eigenen **Bluetooth-Adresse**.

# Kalender

- Drücken Sie Menü, gehen Sie zu Kalender und drücken Sie OK. Mit dem Navigationsring ▲ ▼ ◀ ► bewegen Sie sich auf dem Kalenderblatt.
- 2. Drücken Sie **Option...** oder die Zentraltaste des Navigationsrings.
- Wählen Sie eine der folgenden Optionen aus und drücken Sie Wählen: Zu Datum springen - Geben Sie das Datum ein und drücken Sie OK. Nach Heute wechseln - Zeigt das aktuelle Datum im Kalender an. Zur Wochenansicht/Monatsansicht

wechseln - Änderung der Anzeige zwischen Wochen- und Monatsansicht.

# Extras

## Taschenlampe

- Drücken Šie Menü, gehen Sie zu Extras und drücken Sie OK.
- 2. Wählen Sie *Taschenlampe*.
- Schalten Sie mit der linken Softtaste oder der Zentraltaste des Navigationsrings die Taschenlampe Ein bzw. Aus.

### Alternativ:

Drücken Sie die rechte Softtaste ( mit Symbol Taschenlampe) für 3 Sekunden, um die Taschenlampe ein-/auszuschalten.

### Alarm/Wecker

- 1. Drücken Sie Menü, gehen Sie zu *Extras* und drücken Sie OK.
- 2. Wählen Sie Alarm und drücken Sie OK.
- Wählen Sie einen Eintrag aus der Liste und drücken Sie Bearbeiten. Die aktuelle Einstellung wird angezeigt.
- Markieren Sie die Zeile unter Status und drücken Sie Option.... Wählen Sie Wäh-

*len* und schalten Sie den Alarm *Ein* oder *Aus*.

- Markieren Sie die Zeile unter Zeit und geben Sie über die Tastatur die Weckzeit ein.
- Markieren Sie die Zeile unter Schlummer und drücken Sie Option.... Wählen Sie Wählen und wählen Sie eine der möglichen Zeiten.
- 7. Markieren Sie die Zeile unter Wiederholen und drücken Sie Option.... Wählen Sie Wählen und führen Sie die gewünschten Einstellungen durch. Zur einmaligen Benachrichtigung wählen Sie Einmal und drücken Sie OK. Für ein täglich wiederholtes Wecksignal wählen Sie Täglich und drücken Sie OK. Zur Wiederholung an bestimmten Wochentagen wählen Sie Tage und drücken Sie OK. Blättern Sie durch die Liste der Wochentage und drücken Sie Option ... / Ein/Aus, um den Wecker für den gewählten Wochentag einzuschalten/auszuschalten, wählen Sie zum Abschluss Option... -> Fertig und drücken Sie dann Wählen

- Markieren Sie die Zeile unter *Alarmton* und drücken Sie **Option...** Wählen Sie *Wählen*, markieren Sie einen Klingelton und drücken Sie dann OK.
- Drücken Sie zum Abschluss noch einmal Option... und wählen Sie Speichern.

## Rechner

Der Taschenrechner kann die Grundrechenarten ausführen.

- 1. Drücken Sie Menü, gehen Sie zu *Extras* und drücken Sie OK.
- 2. Wählen Sie Rechner und drücken Sie OK.
- 4. Wählen Sie mit dem Navigationsring ▲ ▼
  ▲ ► die Rechenoperation (+, -, x, ÷).
- 5. Geben Sie die nächste Zahl ein und wählen Sie die Rechenoperation.
- 6. Wiederholen Sie die Schritte 3 bis 5 nach Bedarf.
- Drücken Sie die Zentraltaste des Navigationsrings, um das Ergebnis zu berechnen.
- 8. Mit Lösch... wird der Rechner auf Null gestellt.

# Anhang

## Sicherheitshinweise

# 🕂 VORSICHT

Das Gerät und das Zubehör können Kleinteile enthalten. Bewahren Sie das Gerät außerhalb der Reichweite von Kleinkindern auf. Das Netzteil dient als Trennvorrichtung zwischen Produkt und Netzanschluss.

Die Netzsteckdose muss sich in unmittelbarer Nähe des Geräts befinden und gut zugänglich sein.

### Netzdienste und Netzkosten

Ihr Gerät ist für GSM 900/1800 MHz-Netze zugelassen. Um das Gerät nutzen zu können, müssen Sie eine SIM-Karte einlegen, die vom Betreiber freigeschaltet ist.

Durch die Verwendung von Netzdiensten können Kosten anfallen. Einige Funktionen sind nur nach Beantragung beim Betreiber möglich und teils kostenpflichtig.

## Betriebsumgebung

Beachten Sie alle Vorschriften, die an Ihrem jeweiligen Aufenthaltsort gelten, und schalten Sie das Gerät ab, wenn sein Gebrauch verboten ist oder Störungen oder Gefahren verursachen kann. Verwenden Sie das Gerät immer in der normalen Gebrauchsposition.

Das Gerät erfüllt die Strahlungsrichtlinien, wenn es in normaler Position am Ohr verwendet wird oder wenn es mindestens 1,5 cm von Ihrem Körper entfernt ist.

Wenn Sie das Gerät dicht am Körper in einer Tasche, einer Gürteltasche oder einem anderen Aufbewahrungsmittel tragen, so dürfen diese Aufbewahrungsmittel keine Metallteile enthalten und das Produkt ist im oben angegebenen Abstand vom Körper zu tragen. Achten Sie darauf, dass die Abstandsvorschriften eingehalten sind, wenn das Handy in Betrieb ist (Ausnahme Flugmodus - da dann Senden/Empfangen deaktiviert ist). Teile des Geräts sind magnetisch. Es kann daher Metallobjekte anziehen. Bewahren Sie keine Kreditkarten oder andere Magnetdatenträger in der Nähe des Geräts auf. Es besteht die Gefahr, dass die darauf gespeicherten Informationen zerstört werden.

# Medizinische Geräte

Der Gebrauch von Geräten, die Funksignale aussenden, wie z. B. Mobiltelefone, kann den Betrieb medizinischer Geräte stören, wenn diese nicht ausreichend geschützt sind. Wenden Sie sich an einen Arzt oder den Hersteller des Geräts, um festzustellen, ob es gegen externe Funksignale ausreichend geschützt ist, oder wenn Sie andere Fragen haben. Ist der Gebrauch des Geräts in Krankenhäusern oder ärztlichen Einrichtungen untersagt, so schalten Sie es bitte ab. In Krankenhäusern und anderen ärztlichen Einrichtungen werden manchmal Geräte benutzt, die durch externe Funksignale gestört werden könnten.

## Herzschrittmacher

Die Hersteller von Herzschrittmachern empfehlen einen Abstand von mindestens 15 cm zwischen einem Mobiltelefon und dem Herzschrittmacher, um Störungen des Herzschrittmachers zu vermeiden. Personen mit Herzschrittmacher sollten Folgendes beachten:

- Sie sollten das Telefon immer in einem Abstand von 15 cm von ihrem Herzschrittmacher entfernt halten, wenn das Telefon eingeschaltet ist.
- Sie sollten das Telefon nicht in einer Brusttasche tragen.
- Sie sollten das Ohr auf der anderen Körperhälfte, als der mit dem Herzschrittmacher nutzen, um das Risiko einer Störung zu minimieren.

Sie sollten das Telefon unverzüglich ausschalten, sobald Grund zur Annahme besteht, dass eine Störung vorliegt.

## Explosionsgefährdete Bereiche

Schalten Sie das Gerät in Bereichen mit Explosionsgefahr immer ab. Befolgen Sie alle Hinweise und Anweisungen. Eine Explosionsgefahr besteht zum Beispiel auch an Orten, an denen Sie normalerweise den Motor Ihres Fahrzeugs ausschalten müssen. In diesen Bereichen kann Funkenbildung zu Explosion oder Brand führen; es besteht Verletzungs- und Lebensgefahr. Schalten Sie das Gerät an Tankstellen und sämtlichen anderen Orten ab. an denen es Benzinpumpen und Fahrzeugwerkstätten gibt. Halten Sie sich an die Einschränkungen für den Gebrauch von Funkgeräten an Orten, an denen Kraftstoffe gelagert sind und verkauft werden, im Bereich von Chemiewerken und von Sprengarbeiten. Bereiche mit Explosionsgefahr sind oft - aber nicht immer eindeutig gekennzeichnet. Dies gilt auch unter Deck auf Schiffen, den Transport oder die Lagerung von Chemikalien, Fahrzeuge, die mit Flüssigtreibstoff (wie Propan oder Buthan) betrieben werden sowie Bereiche, in denen in der Luft Chemikalien oder Partikel, wie Fasern, Staub oder Metallpulver, enthalten sind.

Schutz vor zu großer Lautstärke am Ohr Dieses Gerät wurde getestet und erfüllt die Bedingungen für den Schalldruckpegel gemäß den Normen EN 50332-1 und/oder EN 50332-2.

### WARNUNG

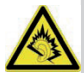

Durch laute Töne über längere Zeit können Gehörschäden verursacht werden. Laute Töne beim Lenken eines Fahrzeugs können Sie ablenken und einen Unfall verursachen. Genießen Sie Musik über ein Headset in mäßiger Lautstärke. Halten Sie das Gerät nicht an Ihr Ohr, wenn der Lautsprecher verwendet wird.

## Notruf

### WICHTIG

Mobiltelefone nutzen Funksignale, das Mobiltelefonnetz, das Festnetz und benutzerprogrammierte Funktionen. Das bedeutet, dass eine Verbindung nicht unter allen Umständen garantiert werden kann. Verlassen Sie sich daher niemals nur auf ein Mobiltelefon, wenn sehr wichtige Anrufe, z. B. in medizinischen Notfällen, erforderlich sind.

### Fahrzeuge

Funksignale können die Elektronik von Motorfahrzeugen (z. B. elektronische Kraftstoffeinspritzung, ABS-Bremssystem, Tempomat, Airbags) stören, wenn diese fehlerhaft eingebaut wurden oder nicht ausreichend geschützt sind. Für weitere Informationen über Ihr Fahrzeug oder mögliche Zusatzausrüstungen wenden Sie sich bitte an den Hersteller oder an dessen Niederlassung.

Brennbare Flüssigkeiten, Gase oder explosive Stoffe dürfen nicht zusammen mit dem Gerät oder seinem Zubehör aufbewahrt oder transportiert werden. Bei Fahrzeugen mit Airbags: Denken Sie daran, dass bei einem Aufprall die Airbags mit beträchtlicher Kraft mit Luft gefüllt werden.

Legen Sie keine Gegenstände, auch keine stationären oder tragbaren Funkgeräte, direkt über dem Airbag oder in dem Bereich, in den er sich aufbläht, ab. Bei unsachgemäßem Einbau des Mobiltelefons kann es beim Entfalten des Airbags zu ernsthaften Verletzungen kommen. An Bord von Flugzeugen ist der Gebrauch des Geräts verboten. Schalten Sie das Gerät ab oder auf Flugmodus um, bevor Sie an Bord gehen. Der Gebrauch drahtloser Telekommunikationsgeräte in Flugzeugen kann die Flugsicherheit gefährden und die bordeigene Telekommunikation stören. Außerdem kann er gesetzlich verboten sein.

# Pflege und Wartung

Ihr Telefon ist ein technisch fortschrittliches Produkt und ist mit größter Sorgfalt zu behandeln. Fahrlässiges Verhalten kann dazu führen, dass die Gewährleistung erlischt.

- Schützen Sie das Gerät vor Nässe. Regen/Schnee, Nässe und alle Arten von Flüssigkeiten können Stoffe enthalten, die zu Korrosion der Elektronik führen. Wird das Gerät nass, entfernen Sie den Akku und lassen Sie das Gerät vollständig trocknen und legen Sie den Akku erst dann wieder ein.
- Bewahren Sie das Gerät nicht in staubigen, schmutzigen Umgebungen auf. Die beweglichen Geräteteile und die Elektronik könnten beschädigt werden.
- Schützen Sie das Gerät vor Hitze. Hohe Temperaturen können die Lebensdauer der Elektronik verringern, den Akku schädigen und Kunststoffteile verformen oder gar schmelzen lassen.

- Schützen Sie das Gerät vor Kälte. Beim Aufwärmen auf normale Temperaturen kann sich im Innern Kondenswasser bilden, das die Elektronik schädigt.
- Versuchen Sie nicht, das Gerät anders als hier beschrieben zu öffnen.
- Lassen Sie das Gerät nicht fallen. Schützen Sie es vor Stößen oder Erschütterungen. Bei grobem Umgang können Leiter und feinmechanische Teile zerstört werden.
- Reinigen Sie das Gerät nicht mit scharfen Mitteln.

Diese Hinweise gelten für das Gerät, den Akku, den Netzadapter und anderes Zubehör. Funktioniert das Telefon nicht ordnungsgemäß, wenden Sie sich bitte an Ihren Händler. Bringen Sie Ihren Kaufbeleg oder eine Kopie der Rechnung mit.

### Gewährleistungs- und Service-Information

Falls die Ware aufgrund von Herstellungsund/oder Materialfehlern innerhalb von 24 Monaten ab Kauf einen Defekt aufweist, bitten wir Sie, unsere **Hotline unter 0180 5 00 50 60**  zu kontaktieren (hierbei entstehen Verbindungskosten von 0,14 EUR/Min aus dem deutschen Festnetz - maximal 0,42 EUR/Min aus den deutschen Mobilfunknetzen - Stand 01.03.2014).

**Erreichbarkeit**: Montag bis Donnerstag von 8:00 Uhr bis 17:00 Uhr und Freitag von 8:00 Uhr bis 15:30 Uhr.

Auf den Akku wird als Verschleißteil eine eingeschränkte Garantiezeit von 6 Monaten gewährt. Ausgetauschte Waren gehen in das Eigentum der IVS GmbH über.

Wir bitten Sie, die Ware

- in der Originalverpackung inkl. komplettem Zubehör
- mit einer Kopie des Kaufbelegs
- mit einer aussagefähigen Fehlerbeschreibung

- umgehend nach Feststellung des Fehlers, bei unserer Hotline anzumelden.

Sollte kein Defekt festgestellt werden, wird die eingesandte Ware mit einem entsprechenden Vermerk retourniert.

Die Gewährleistung gilt nicht bei unsachgemä-

ßer Behandlung oder Nichtbeachtung der Bedienungsanleitung, bei durch den Händler oder den Kunden selbst vorgenommenen Eingriffen an der Ware (z. B. Installationen, Softwaredownloads) und bei Totalschäden. Die IVS GmbH behält sich in diesem Fall vor, dem Kunden den Austausch oder die Reparatur in Rechnung zu stellen. Die IVS GmbH wird den Kunden vorab darüber informieren. Als Totalschaden gelten z. B.

- Brandschäden (z. B. durch Kurzschluss)
- Korrosionsschäden (z. B. durch eingedrungene Flüssigkeit)
- Fremdeingriffe (z. B. unsachgemäße Lötversuche, mechanisch inkorrekte Montage, zerstörte Siegel)
- Mechanische Beschädigungen (z. B. plastische Verformungen, Abrisse der Lötverbindungen)
- Schäden, die auf nicht bestimmungsgemäßen Gebrauch hinweisen (z. B. Fremdkörper im Inneren, Chemika-

lienablagerungen)

- Blitz- und Überspannungsschäden

Eine Änderung der Beweislastregelung zum Nachteil des Kunden ist mit den vorstehenden Regelungen nicht verbunden.

Bedienungsanleitungen und evtl. mitgelieferte Software sind von der Gewährleistung ausgeschlossen. Diese Gewährleistung gilt für in Deutschland erworbene Neuware. Gewährleistungsgeber ist die

#### IVS GmbH Im Frauental 14 92224 Amberg

Weiter gehende oder andere Ansprüche aus der Herstellergewährleistung sind ausgeschlossen. Die IVS GmbH haftet nicht für Betriebsunterbrechung, entgangenen Gewinn und den Verlust von Daten, zusätzlicher vom Kunden aufgespielter Software oder sonstiger Informationen. Die Sicherung derselben obliegt dem Kunden. Der Haftungsausschluss gilt nicht, soweit zwingend gehaftet wird, z. B. nach dem Produkthaftungsgesetz, in Fällen des Vorsatzes, der groben Fahrlässigkeit, wegen der Verletzung des Lebens, des Körpers oder der Gesundheit oder wegen Verletzung wesentlicher Vertragspflichten. Der Schadensersatzanspruch für die Verletzung wesentlicher Vertragspflichten ist jedoch auf den vertragstypischen, vorhersehbaren Schaden begrenzt, soweit nicht Vorsatz oder grobe Fahrlässigkeit oder wegen Verletzung des Lebens, des Körpers oder der Gesundheit oder nach dem Produkthaftungsgesetz gehaftet wird. Durch eine erbrachte Gewährleistungsleistung verlängert sich der Gewährleistungszeitraum nicht.

Als Gewährleistungsnachweis gilt der Kaufbeleg mit Kaufdatum. Gewährleistungsansprüche sind innerhalb von zwei Wochen nach Kenntnis des Gewährleistungsfalles geltend zu machen.

### **Technische Daten**

Triband GSM 900 / 1800 Display: 2.0", 220 x 176 Pixel Kamera: 0,3 MP Weitere Funktionen: MMS, Bluetooth, Radio, Taschenlampe Akku: Li-Ionen, 3.7V, 800 mAh
Gesprächszeit: bis zu 3 Stunden Bereitschaftszeit: bis zu 6 Tage Abmessungen: 109 x 46 x 18 mm USB-Anschluss: Micro USB micro-SD-Karte: Typ SD oder SD-HC, max. 16 GB Headset-Anschluss: 3,5 mm Klinke

Bluetooth® ist ein eingetragenes Warenzeichen der Bluetooth SIG, Inc.

## Spezifische Absorptionsrate (SAR) Dieses Gerät erfüllt die internationalen Sicher-

Dieses Gerat erfulit die internationalen Sicherheitsvorschriften für die Funkwellenbelastung. Das Primo 305 by Doro misst GSM900: 0,647 W/kg (10g Head) DCS1800: 0,245 W/kg (10g Head) Die Obergrenze laut WHO beträgt 2,0 W/kg gemessen für 10 g Gewebe.

## Zulassung und Konformität

Dieses Mobiltelefon entspricht den grundlegenden Anforderungen der R&TTE Richtlinie 1999/5/EG über Funkanlagen und Telekommunikationsendeinrichtungen und ist geeignet zum Anschluss und Betrieb in demjenigen Land, in welchem das Gerät verkauft wurde. Die Konformitätserklärung ist auf folgender Webseite abrufbar:

## http://www.ivsgmbh.de/de/support/ downloadsauswahl/

Die Konformität des Telefons mit der oben genannten Richtlinie wird durch das CE-Zeichen bestätigt.

Internet: www.ivsgmbh.de

IVS GmbH Im Frauental 14 92224 Amberg

© IVS GmbH 2014 All rights reserved

IVSUMGER\_Primo 305 by Doro - V 1.2